# 机器人控制器(DCS)外扩轴与外扩 IO 使用方法

简介:

在手臂正常使用中会遇到需要外扩伺服控制周边机构的情况。外扩轴,即外扩台达伺服,通过手臂程序语言控制器伺服,省去 PLC 控制。这个是台达产品线齐全的一个优势,调试方便,性价比高,台达产品搭配销售。本体自带的使用者 IO 不够使用了,这个时候可以选择通过控制器自带 DMCNET 口扩展台达周边产品。

除本體四軸外,可再另外擴充6軸伺服

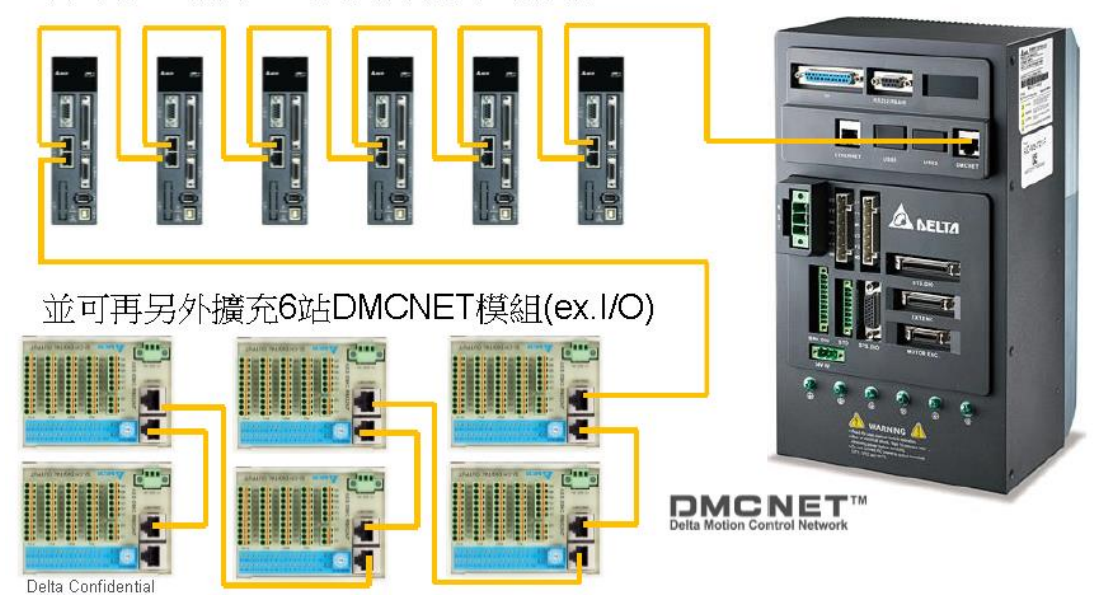

### 一、 外扩轴

#### 1. 硬件配置:

- a) 台达机器人控制器
- b) 台达 A2 或 A3 支持 DMCNET 通讯的驱动器,如: ASD-A2-0421-F
- c) 台达绝对值编码器的电机:ECMA-CA0401ES
- d) DMCNET 通讯线 (标准网线也行),终端电阻。

注:伺服选型需要支持 DMCNET 通讯 , 绝对值编码器。V3.48 韧体之后支 持 A3 伺服。具体参数设定见 A2 或 A3 伺服使用手册。

#### 2. 伺服驱动器设置步骤:

a).恢复出厂设置:

### 设置 P2-08=10 (重置后请重新上电)。以下参数设置均在伺服驱动器设置 面板上操作。

| P2.008 | 特殊参 <b>数写</b> 入 |       |           | 通讯地址:0210H<br>0211H |
|--------|-----------------|-------|-----------|---------------------|
| 初值:    | 0               | 控制模式: | All       |                     |
| 单位:    | -               | 设定范围: | 0 ~ 65535 |                     |
| 数据格式:  | DEC             | 资料大小: | 16-bit    |                     |

参数功能:

特殊**参数写**入:

| 参数码   | 功能                             |
|-------|--------------------------------|
| 10    | 参数重置(重置后请重新上电)                 |
| 20    | P4.010 可写入                     |
| 22    | P4.011~P4.021 可写入              |
| 30、35 | 储存 COMPARE、CAPTURE 及 E-Cam 的数据 |
| 406   | 开启强制 DO 模式                     |
| 400   | 在开启强制 DO 模式下,可立即切换回正常 DO 模式    |

注:A3-L 机种不支持电子凸轮(E-Cam)功能。

上电后驱动器会报警 AL013。这是因为驱动器将电机正反转极限和紧急停止默认为常闭开关,这里没有接线。可以设置 P2-15,P2-16,P2-17 各个参数的值从左到右的第二位由0设置为1,表示将常闭节点设置为常开节点。断电重启后报警消除。

操作步骤如下:

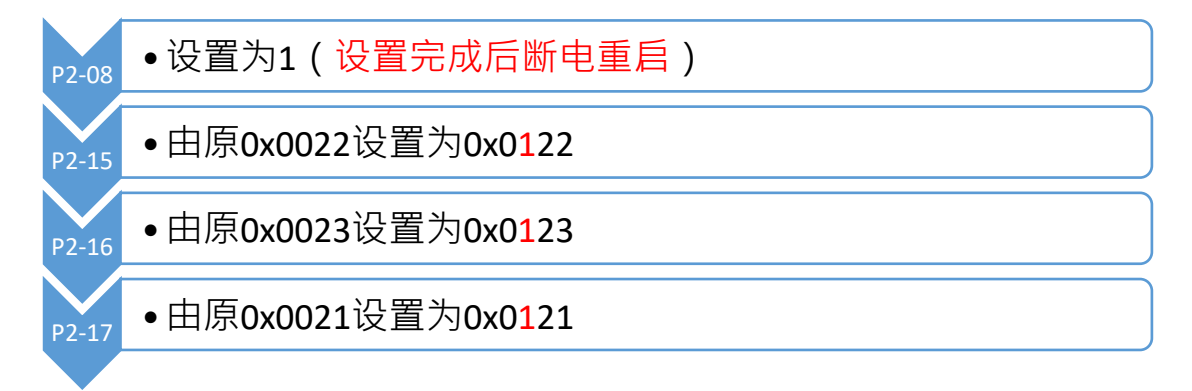

b). 绝对型编码器设定:

设置 P2-69 的值为 1,表示绝对值编码器,默认为 0,表示增量型编码器。

| P2-69 | ABS   | 绝对型编码器设定             |             | 通信地址:028AH<br>028BH |
|-------|-------|----------------------|-------------|---------------------|
| ·     | 操作接口  | : 面板 / 软件            | 通信          | 相关索引:-              |
|       | 初值    | : 0×0                |             |                     |
|       | 控制模式  | : ALL                |             |                     |
|       | 单位    | :                    |             |                     |
|       | 设定范围  | : 0~1                |             |                     |
|       | 资料大小  | : 16bit              |             |                     |
|       | 数据格式  | : HEX                |             |                     |
|       | 参数功能  | : <b>0</b> :增量型操作,可料 | \$绝对型电机视为增量 | 型电机操作。              |
|       |       | 1:绝对型操作 (只這          | 明于绝对型电机,若像  | 使用增量型电机,会跳出         |
|       |       | AL069)。              |             |                     |
|       | ∎⇒лот | E 设定后需要重新上电          | 才会生效。       |                     |
|       |       | 操作步骤                 | 聚如下:        |                     |
| 2-69  | 设置为:  | 1(设置完成后              | 断电重启)       |                     |
|       |       |                      |             |                     |

c).初始化绝对位置

初次使用或者绝对位置遗失(报警 AL06A)的电机需要初始化绝对位置。 需要将电机调整到合适位置,设置 P2-71为1(此参数受 P2-08保护,设置 前需要设置 P2-08为271,再设 P2-71为1),操作步骤如下。

#### 12.3.5 使用参数设定进行绝对坐标初始化

可利用面版操作或是通信写入参数 P2-71 为 1 进行坐标初始化,当 P2-71 被写入 1 时, 绝对系统坐标会立刻进行重置。但因参数 P2-71 写入功能受到 P2-08 保护,必须先写入参数 P2-08 为 271,才能顺利写入参数 P2-71。因此,参数的输入顺序为 P2-08=271,然后是 P2-71=1。请注意,此方法只适合 PR 以外的模式使用。若是操作在 PR 模式,请使用其回原 点的程序设定坐标。

操作步骤如下:

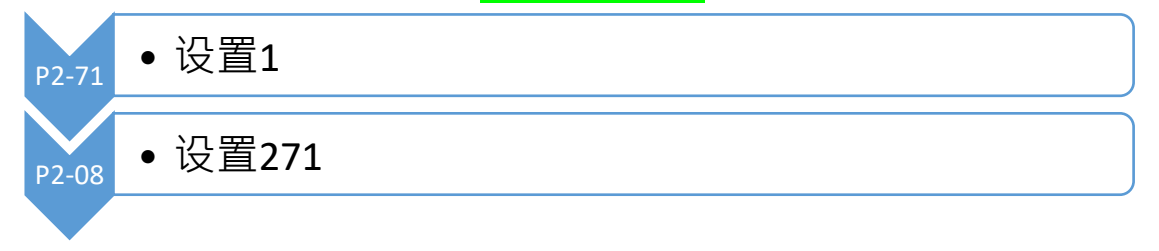

d). 通讯参数设定

以上步骤操作完成后,伺服解除紧急停止,正反极限报警,且设置为绝对型伺服后设置了绝对位置原点。这里要与机器人通讯还需要设置通讯参数。

操作步骤如下:

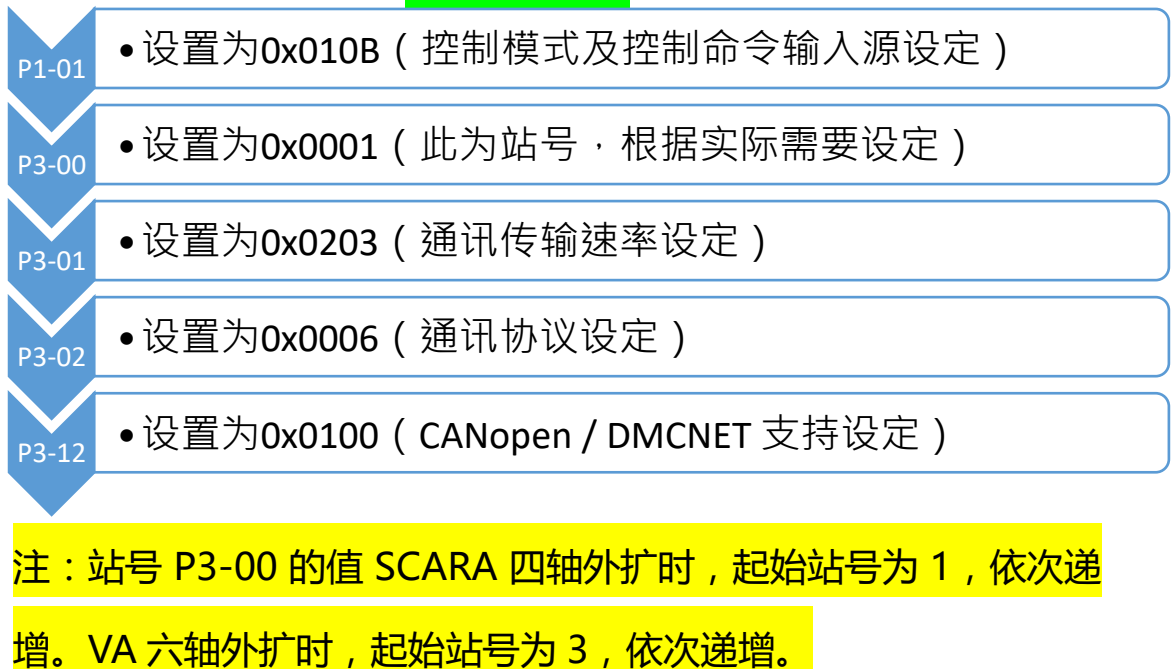

### 3. 机器人软件操作方法:

a) 扫描外扩轴

打开机器人调试软件 DRAStudio,找到左侧选项卡中【外部轴

| Engineer2 SCARA ETI                  | HERNET OFF                              |             | Reset                                 |
|--------------------------------------|-----------------------------------------|-------------|---------------------------------------|
| 选单    《                              | <ul> <li>• 扫描</li> <li>○ 关扫描</li> </ul> |             | 王 送度: 3000 PUU                        |
| 違 脚本 🔗                               | DMCNET 1                                | 装置:         | A2F                                   |
| I/O 10                               |                                         | Motor Info: | 绝对型                                   |
| - 💎 寸动                               |                                         | 回授信息:       | -3694082 PUU                          |
| ▲ 有归                                 |                                         | 软件极限:       | Enabled 5: -2147483648 IE: 2147483647 |
|                                      |                                         | 伺服状态:       | → OFF                                 |
| 一 手臂                                 |                                         | 原点:         | Method 1: 通貨同板限并关和 Z 脉波进行复た v 设定原点 复归 |
| 自 信息                                 |                                         |             | 寻找原点开关时的速度(rpm): 0                    |
| 🕵 系统                                 |                                         |             | 设定搜寻 Z pulse 速度(rpm): 0               |
| ———————————————————————————————————— |                                         |             | 设定回归原点加速度(0~3000): 0                  |
| ≫ 不波辞                                |                                         | 吋动 (PUU):   |                                       |
| 🗸 凭证                                 |                                         |             |                                       |
| ₩ 予                                  |                                         | GoTo(PUU):  | 0 Go                                  |
| ℯ 外部轴                                |                                         |             |                                       |

(External)】, 点击【扫描】后, 软件会扫描已经连线的外部轴。若成功 后则会弹出通讯成功对话框, 出现如下界面。

注意:本文以一个 A2 伺服说明,台达最多可扩展 6 个外扩轴。当外扩多 个伺服时,界面也会对应增加,操作与单个伺服相同。若扫描不成功时, 首选排除线材的问题,再尝试重新操作上述伺服参数恢复出厂设置。

b) 使能与寸动

扫描到外扩轴后,可在【外部轴】界面实现轴的使能,寸动,goto固定 puu值,观察当前PUU,设置寸动的速度和距离等操作,目前使用的多 数为绝对值电机,无需搜索原点。

| ● ‡<br>○ ≯ | 3描<br>(注)描    | 全轴伺服     | -        | OFF 速   | 度: 🗸 📊    |         | 1 I I  | 1 %      | 距离: | <b>D</b> |       | 30     | DO PUU  |                    |
|------------|---------------|----------|----------|---------|-----------|---------|--------|----------|-----|----------|-------|--------|---------|--------------------|
|            | Engineer2     | SCARA    | ETHERNET | OFF     |           | Auto    |        | Reset    |     |          |       |        |         |                    |
|            | 选单            | ~        | [手層      | 脅]伺服 OⅠ | V/OFF     |         |        |          |     | - F      | [外部轴] | 同服 ON/ | OFF ——  |                    |
|            | 合 主页          | ī        |          |         |           | A11 A-1 |        |          |     |          | ſ     | Axis   | s 1 OFF | $\hat{\mathbf{U}}$ |
|            | 📕 伺服          | l.       |          |         | -         | All Ax  | es OFF |          |     | L        |       |        |         | ·                  |
|            | ▶ 执行          | <u>.</u> |          |         | xis 1 OFF |         | -      | Axis 4 O | FF  |          |       |        |         |                    |
|            | 💼 项目          | l        |          |         |           |         |        |          |     |          |       |        |         |                    |
|            | 。 点位          | 1        |          |         |           |         |        |          |     |          |       |        |         |                    |
|            | 違 脚本          | ;        |          |         | xis 3 OFF |         |        |          |     |          |       |        |         |                    |
|            | <b>I/O</b> 10 |          |          |         |           |         |        |          |     |          |       |        |         |                    |
|            | 📌 जे चे       | ]        |          |         |           |         |        |          |     |          |       |        |         |                    |
|            | 🏠 复归          | 1        | 动;       | 态刹车     |           | 12 ON   | 4      | HON      |     |          |       |        |         |                    |
|            | ▲ 手臂          |          |          |         |           | JZUN    |        | J4 UN    |     |          |       |        |         |                    |

可以在左侧选项卡【伺服】界面操作外部轴的使能。

也可以在软件右侧辅助画面【外部轴】界面操作外部轴寸动及运动速度。

| ETHE |               |                             |                                                                            | ( | <ul> <li>■ 輸出</li> <li>!= 警报</li> <li>小 寸动</li> <li>★ 功能</li> </ul> | <ul> <li>三 专案</li> <li></li></ul> | ▶ 点位<br>◎ 机械语言  | 作空间                    |
|------|---------------|-----------------------------|----------------------------------------------------------------------------|---|---------------------------------------------------------------------|-----------------------------------|-----------------|------------------------|
|      | ● 扫描<br>〕 关扫描 | e伺服 ON                      | ■ 速度: 50 % 距离: 50000 PUU                                                   |   | External                                                            |                                   | Speed<br>Medium | Distance<br>Continuous |
|      | DMCNET 1      | 装置:<br>Motor Info:<br>回授信息: | A2F<br>绝对型<br>3718 PUU                                                     |   | J1 PUU:                                                             | 3718                              | J1P             | J1N                    |
|      |               | 软件极限:<br>伺服状态:              | Enabled 负: -2147483648 正: 2147483647                                       | ľ |                                                                     |                                   |                 |                        |
|      |               | ),g.,;                      | Method 1 通知问版版开大和 2 部成进行支工 > [版定原版] [展刊]<br>原点位移量: 0<br>寻找原点开关时的速度(rpm): 0 |   |                                                                     |                                   |                 |                        |
|      |               |                             | 设定搜寻 Z pulse 速度(rpm): 0<br>设定回归原点加速度(0~3000): 0                            |   |                                                                     |                                   |                 |                        |
|      |               | 吋动 (PUU):                   |                                                                            |   |                                                                     |                                   |                 |                        |
|      |               | GoTo(PUU):                  | Go                                                                         |   |                                                                     |                                   |                 |                        |
|      |               |                             |                                                                            | L |                                                                     |                                   |                 |                        |

c) 示教点位

点击左侧选项卡【点位】,寸动外部轴到指定位置,选中要示教的点位行, 点击【外部教点】后,此点位的 X 坐标记录第一个轴的当前 PUU,依次 如果同时外扩一个以上的轴信息会被依次记录到 Y, Z,RZ 等栏位中。

| H |          |      |       |               |        | Reset           |                 |                        |          |          |         | ▣     | ■輪  | 出 :<br>动 🔺 | 警报<br>功能 | 三 专案 ● 外部轴 | ** 点位<br>※三 工<br>② 机械语言 | 作空间                    |
|---|----------|------|-------|---------------|--------|-----------------|-----------------|------------------------|----------|----------|---------|-------|-----|------------|----------|------------|-------------------------|------------------------|
|   | 区域       | £ غ  | è域 1  | 更用者坐椅         | 示 工具坐板 | 京 工作空间          | 3               |                        |          |          |         | _     | Ext | ernal      |          |            | Speed<br>Medium         | Distance<br>Continuous |
|   |          | 1001 | Check | Name<br>p1001 | X (mm) | Y (mm)<br>0.000 | Z (mm)<br>0.000 | RZ (degree)            | Hand 0   | UserID 0 | ToolID  | Coord |     |            |          |            |                         |                        |
| - |          | 1002 | п     | p1002         | 0.000  | 0.000           | 0.000           | 0.000                  | 0        | 0        |         | 0     |     | J1 PU      | JU:      |            | J1P                     | J1N                    |
| l | ۶.       | 1003 |       | p1003         | 0.000  | 0.000           | 0.000           | 0.000                  | 0        | 0        |         | 0     |     |            |          | 3718       |                         |                        |
|   |          |      |       |               |        |                 |                 |                        |          |          |         |       |     |            |          |            |                         |                        |
|   |          |      |       |               |        |                 |                 |                        |          |          |         |       |     |            |          |            |                         |                        |
|   |          |      |       |               |        |                 |                 |                        |          |          |         |       |     |            |          |            |                         |                        |
|   |          |      |       |               |        |                 |                 |                        |          |          |         |       |     |            |          |            |                         |                        |
|   |          |      |       |               |        |                 |                 |                        |          |          |         |       |     |            |          |            |                         |                        |
|   |          |      |       |               |        |                 |                 |                        |          |          |         |       |     |            |          |            |                         |                        |
|   |          |      |       |               |        |                 |                 |                        |          |          |         |       |     |            |          |            |                         |                        |
|   | ۲        |      |       |               |        |                 |                 |                        |          |          |         | >     |     |            |          |            |                         |                        |
|   | <u>N</u> | 或点位  |       | 儲             | 馞/清除-  |                 | 指令              |                        |          |          |         |       |     |            |          |            |                         |                        |
|   | ;        | 新増   | 删除    | <b>)</b>      | 储存     | 清除              | 请选择——           | ί <del>τ</del><br>ncal | <b>*</b> | 点        | 勾选全部    |       |     |            |          |            |                         |                        |
|   | 2        | 気位   | 「点位   | ž             | 点位     | 资料              | 名称: 5           | 1003                   |          | ·部       | ন্দ্র্য |       |     |            |          |            |                         |                        |
|   |          |      |       |               |        |                 | 动作: 1           | ИovP                   | ~ 教      | 点        | 3-9152  |       |     |            |          |            |                         |                        |

d) Goto 点位

点位示教完成后,需要 goto 到位确认点位位置。选中点位列表需要操作的点位,点位行背景变为蓝色即可。点击【到位】前,需要选择 goto 的

| <u>_</u> . | 13    | 5用有主切 |           |         |        |             |                  |                |        |               |        |            |
|------------|-------|-------|-----------|---------|--------|-------------|------------------|----------------|--------|---------------|--------|------------|
|            | Check | Name  | X (mm)    | Y (mm)  | Z (mm) | RZ (degree) | Hand             | UserID         | ToolID | CoordinateStr | J4_JRC | JRC_Active |
| 1001       |       | p1001 | 0.000     | 0.000   | 0.000  | 0.000       | 0                | 0              | 0      | User          | 0      | 0          |
| 1002       |       | p1002 | 0.000     | 0.000   | 0.000  | 0.000       | 0                | 0              | 0      | User          | 0      | 4          |
| ▶ 1003     |       | p1003 | 3,719.000 | 0.000   | 0.000  | 0.000       | 0                | 0              | 0      | Ext           | 0      | 4          |
|            |       |       |           |         |        |             |                  |                |        |               |        |            |
|            |       |       |           |         |        |             |                  |                |        |               |        |            |
|            |       |       |           |         |        |             |                  |                |        |               |        |            |
|            |       |       |           |         |        |             |                  |                |        |               |        |            |
|            |       |       |           |         |        |             |                  |                |        |               |        |            |
|            |       |       |           |         |        |             |                  |                |        |               |        |            |
|            |       |       |           |         |        |             |                  |                |        |               |        |            |
|            |       |       |           |         |        |             |                  |                |        |               |        |            |
|            |       |       |           |         |        |             |                  |                |        |               |        |            |
|            |       |       |           |         |        |             |                  |                |        |               |        |            |
|            |       |       |           |         |        |             |                  |                |        |               |        |            |
|            |       |       |           | 除方/清晰   |        |             | _ #5             |                |        |               |        |            |
| 区域点位一      |       |       |           | 储存 / 清陽 | È      |             | - 指令-            |                |        |               |        |            |
| 区域点位       |       |       |           | 储存 / 清陽 | 清除     |             | 指令               |                |        |               | 勾选全部   |            |
| ∑域点位 —     | 一删除点位 |       |           | 储存 / 清陽 | 清除资料   |             | 指令<br>请选择<br>文件: | Ĕ—-{ī<br>Local |        |               | 勾选全部   |            |

轴编号,如果有外扩多个轴,信息都会记录在一个点位中,所以需要选择。 这里选择【ExtJ1】, 表示要到位外扩第一轴,即X坐标的点位信息。 另外,点位信息栏中,CoordinateStr栏的Ext表示当前点位为外扩轴点位 的意思。

注意:在 goto 点位时,如果伺服报警 AL801 未全轴回原点,则需要重新设置 P2-71,将伺服调整到合适位置,重新设原点。

e) 编写程序

常用外扩轴需要用到的指令:

- 设置速度:与手臂本身的 MovJ 方法相同,使用 SpdJ,AccJ,DecJ 设置。
   ② 伺服使能:外扩轴的指令前都有【Ext】前缀。需要传入一个参数表示 轴编号。使用 ExtServoOff, ExtServoOn 指令操作。
  - ③ 运动指令:ExtMovJ 指令可以传入,轴编号,点位名称走示教的点位 信息,也可以传入轴编号,指定脉冲数,运动模式 "PUU"。 外扩轴功能目前不支持插补,所以只能单轴运动。

```
--Start To Write RL
1
2
     SpdJ(10.0)
3
     AccJ(25.0)
4
     DecJ(25.0)
5
6
     ExtServoOff(1)
7
     ExtServoOn(1)
8
     ExtMovJ(1, "p1003")
9
     ExtMovJ(1,18000, "PUU")
0
```

## 1. 硬件介绍

当本体自带的 24 入 12 出的 IO 点不够使用时,可以通过 DMCNET 口外扩输

入输出点。

| 可选外扩 I0 型号     | 说明            |
|----------------|---------------|
| ASD-DMC-RM32PT | 16个输入点,16个输出点 |
| ASD-DMC-RM32MN | 32 个输入点       |
| ASD-DMC-RM32NT | 32 个输出点       |

| 項目              | RM32MN                                                                                       | RM32NT                                                                                                   |
|-----------------|----------------------------------------------------------------------------------------------|----------------------------------------------------------------------------------------------------|
| 電路型式            | 單端共點輸入                                                                                       | 電晶體                                                                                                    |
| 信號型式            | SINK / SOURCE                                                                                | SINK                                                                                                    |
| 使用電源            | 24VDC (5mA)                                                                                  | 24VDC (0.1A / 1點)                                                                                        |
| 反應時間/工作頻率       | 0~3ms (可調整)                                                                                  | 1KHz                                                                                                    |
| 動作準位 (ON >OFF)  | >16.5VDC                                                                                     | 20us                                                                                                    |
| 動作準位 (OFF > ON) | <8VDC                                                                                        | 30us                                                                                                    |
| 雜訊免疫力           | ESD (IEC 61131-2, IEC 61000-<br>EFT (IEC 61131-2, IEC 61000-<br>RS (IEC 61131-2, IEC 61000-4 | -4-2): 8KV Air Discharge<br>4-4): Power Line: 2KV,<br>Communication I/O: 1KV<br>-3): 80MHz ~ 1GHz, 10V/m |
| 操作環境            | 操作溫度:0℃~50℃;                                                                                 | 儲存溫度:-20℃~70℃                                                                                            |

产品外观如下:

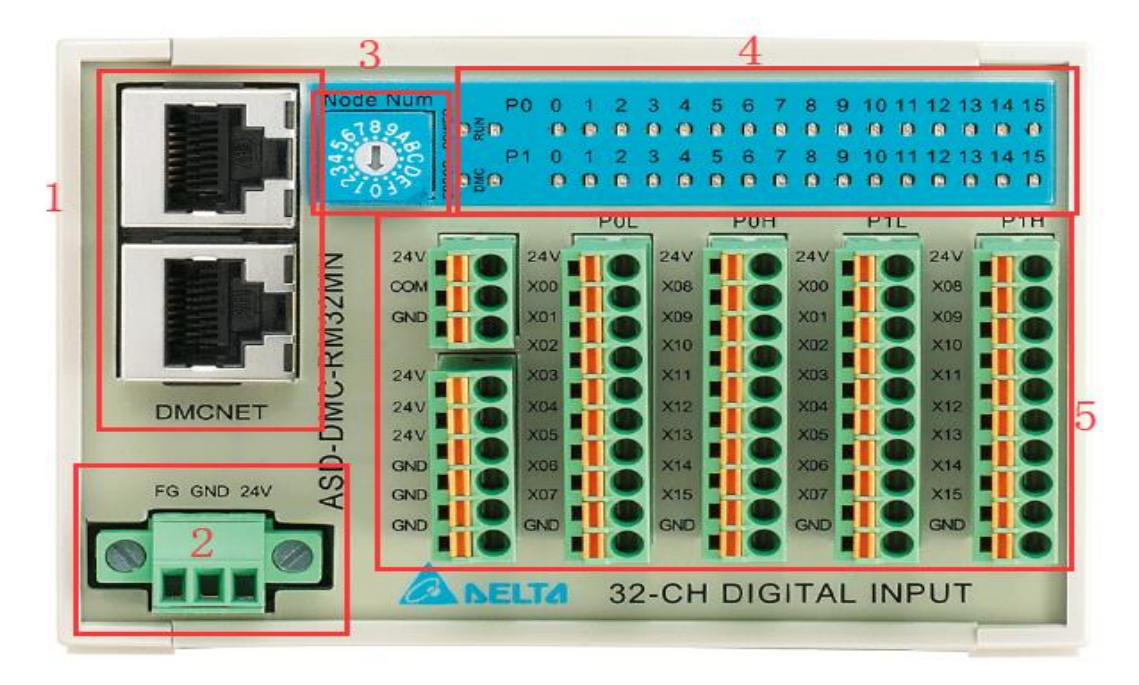

其中:

- ① DMCNET 通讯口:一个端口连接前方站点,一个端子连接后面站点,若无则建议使用终端电阻插入。
- ② 24V 电源: 接入外界 24V 电源。
- ③ 站号选择:通过旋钮选择当前站号,默认从1开始,依次递增。
- ④ 指示灯显示:显示输入或者输出信号状态。
- ⑤ 接线端子:通过此端子接线。

### 2. 接线方法

▶ 输入接线方法:

输入支持 NPN 和 PNP 接线方法,COM 端可以与外界电源连接,也可以与本体上的 24V 或 GND 短接。

#### SINK 型式接线

输入点回路等效电路

<u>SOURCE 型式接线</u> 输入点回路等效电路

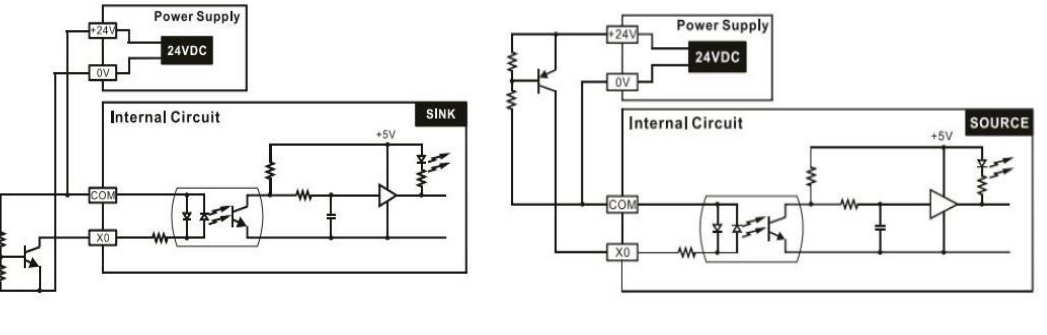

图 1.136

图 1.137

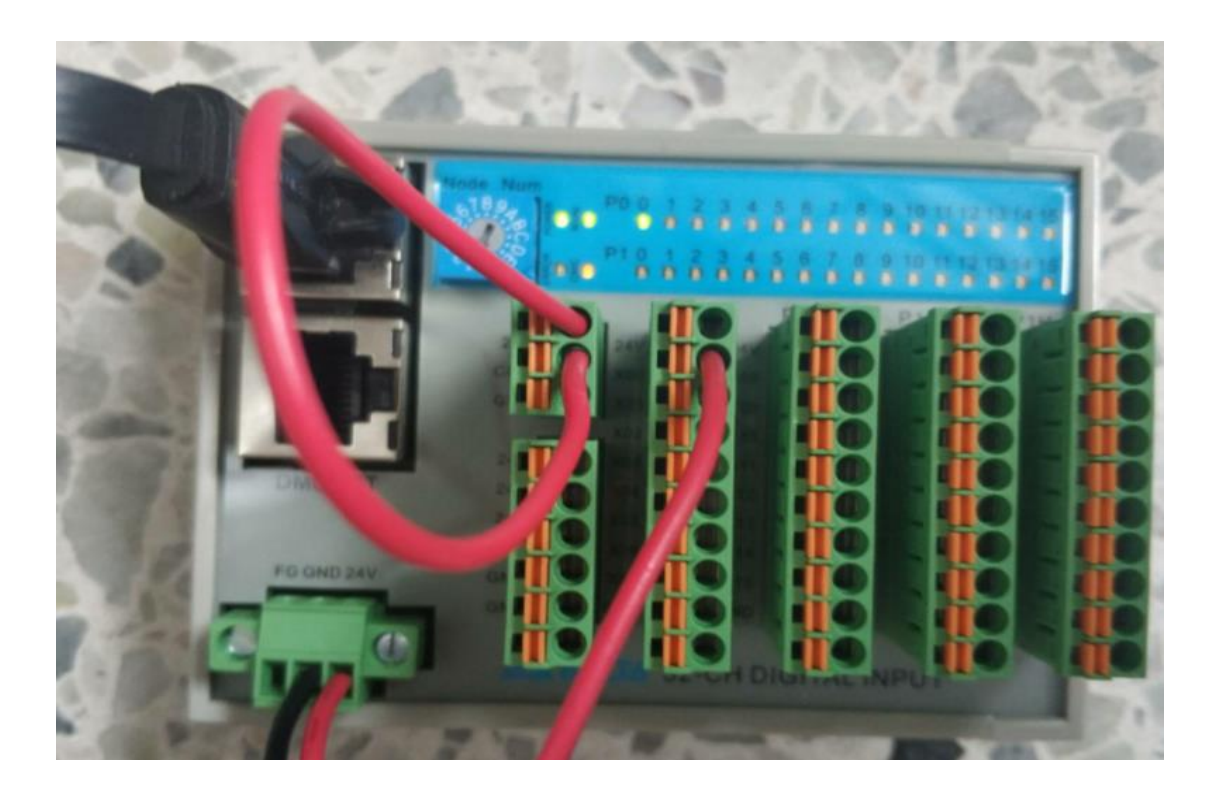

▶ 输出接线方法:

输出只支持 NPN 接法,输出 0V,不需要连接 COM 端。

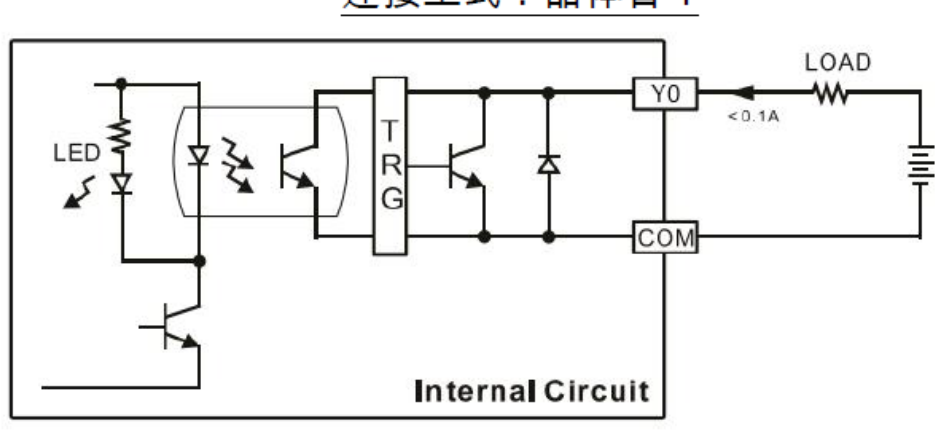

连接型式:晶体管 T

图 1.138

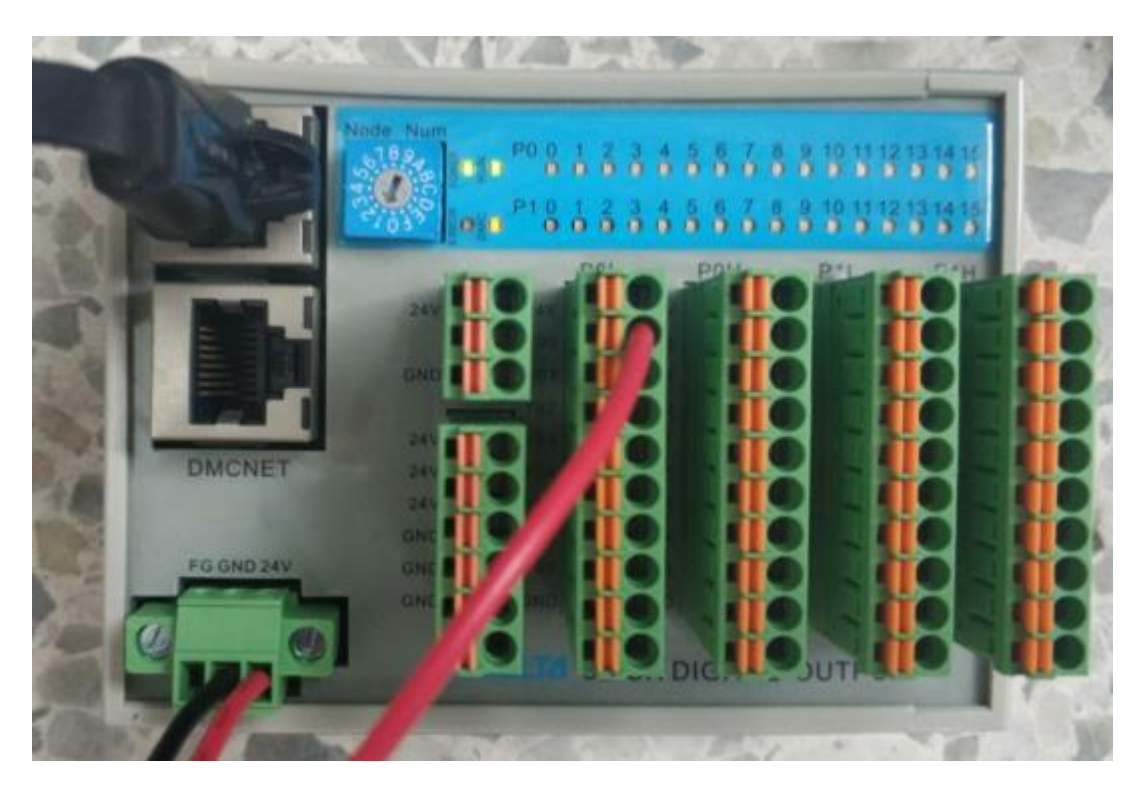

# 3. 软件扫描

打开机器人调试软件,点击左侧选项卡【外部轴】,点击【扫描】,搜索外

扩的 DMCNET 设备。搜索到如下图:

| <ul> <li>● 扫描</li> <li>○ 关扫描</li> </ul> | ON 速度:                         | 1 % 距离: | 3000 PUU |
|-----------------------------------------|--------------------------------|---------|----------|
| DMCNET 1 装置:<br>Outputs:<br>Control     | ASDDMC_RM32NT<br>32<br>this IO |         |          |

点击【Control this IO】后跳转到外扩 IO 控制界面:

点击型号名称【ASD-DMC-RM32NT(1)】后就可以监控 IO 的状态了,

其中(1)表示站号。

| 6 7 8 9 10     |
|----------------|
|                |
| 11 12 13 14 15 |
| 16 17 18 19 20 |
|                |
| 21 22 23 24 25 |
| 26 27 28 29 30 |
|                |
|                |

### 4. 编写程序

外部 DI 操作:ExtDI 需要传入两个参数,第一个表示站号,第二个表示 DI 的顺序。返回"ON"或"OFF"。

外部DO操作 同DI前两个参数相同 后面多一个设置DO状态的模式"ON"

或 "OFF"。

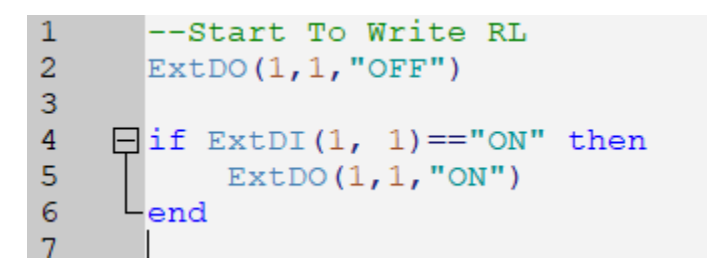